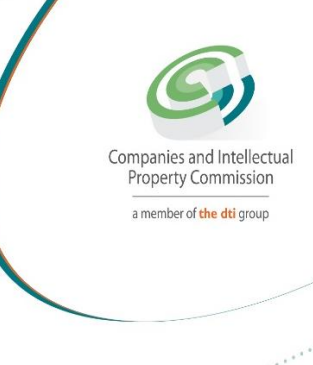

# **STEP BY STEP GUIDE:**

# NEW E-SERVICES: ANNUAL RETURNS CO-OPERATIVES

V0.1

## STEP BY STEP GUIDE: ANNUL RETURNS: CO-OPERATIVES REGISTRATIONS

This document describes the event of filling Annual Returns with CIPC on the online system.

In order to use this step by step guide, you should have registered a customer code.

**<u>NOTE</u>**: Kindly consult the step by step guide for Customer Registration for assistance in registering a customer code.

### **IMPORTANT NOTICE**

- 1. The scanned documents must be in PDF format.
- 2. Documents must be legible and only submitted once.
- 3. Payment must be made by card.

### **CATEGORIES**

| Category of Co-operative                                | Financial Threshold                                                              |
|---------------------------------------------------------|----------------------------------------------------------------------------------|
| Category A1                                             | Primary Co-operatives with annual revenue less than R1 million                   |
| Category A2                                             | Primary Co-operatives with annual revenue between R1 million and R10 million     |
| Category B                                              | Primary Co-operatives with annual revenue between<br>R10 million and R25 million |
| Category C                                              | Primary Co-operatives with annual revenue of R25 million or more                 |
| Secondary, Tertiary, and<br>National Apex Co-operatives |                                                                                  |

## FEES

| NATURE OF GOODS OR SERVICE                                                                                                    | TARIFF/FEE                                                                    |
|----------------------------------------------------------------------------------------------------|-------------------------------------------------------------------------------|
| Annual fees payable by co- operatives –                                                                                                    |                                                                               |
| Category A1 and A2 Primary Co-<br>operative                                                                                                    | R 50.00 and R 100.00 if submitted more than 30 days after due date            |
| Category B Primary Co-operative                                                                                                    | R 450.00 and R 600.00 if submitted more than 30 days after due date           |
| Category C Primary Co-operative                                                                                                    | R 3 000.00 and R 4 000.00 if<br>submitted more than 30 days after<br>due date |
| Secondary Co-operative, Tertiary Co-<br>operative and National Apex Co-<br>operative with an annual or projected<br>annual revenue of less than R25 Million. | R 450.00 and R 600.00 if submitted<br>more than 30 days after the due<br>date |
| Secondary Co-operative, Tertiary Co-<br>operative and National Apex Co-<br>operative with annual or projected<br>annual revenue of R25 Million or more.      | R 3 000.00 and R 4 000.00 if<br>submitted more than 30 days after<br>due date |

1. Visit the CIPC website www.cipc.co.za and click on Login.

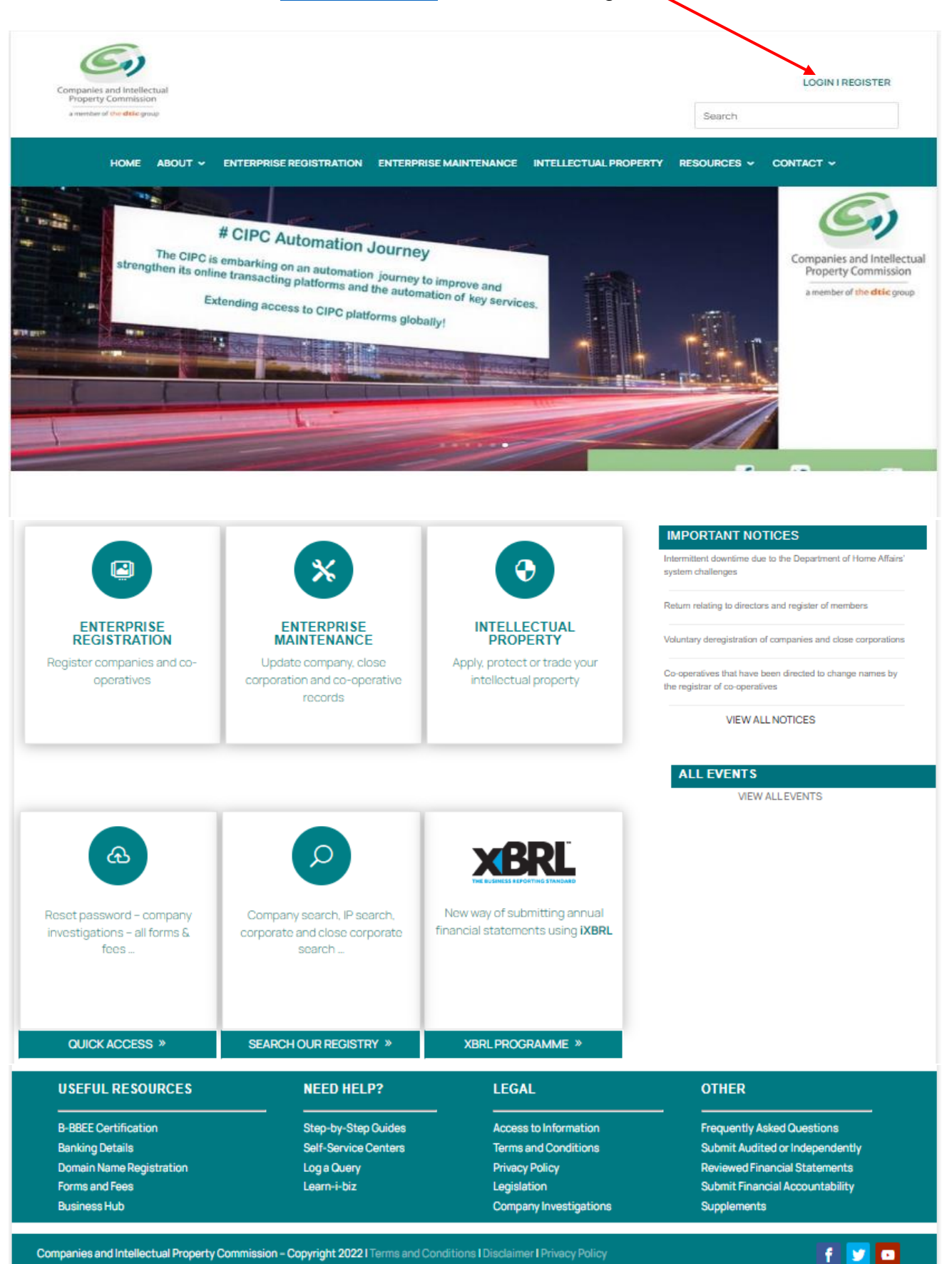

#### 2. Click on New eservices.

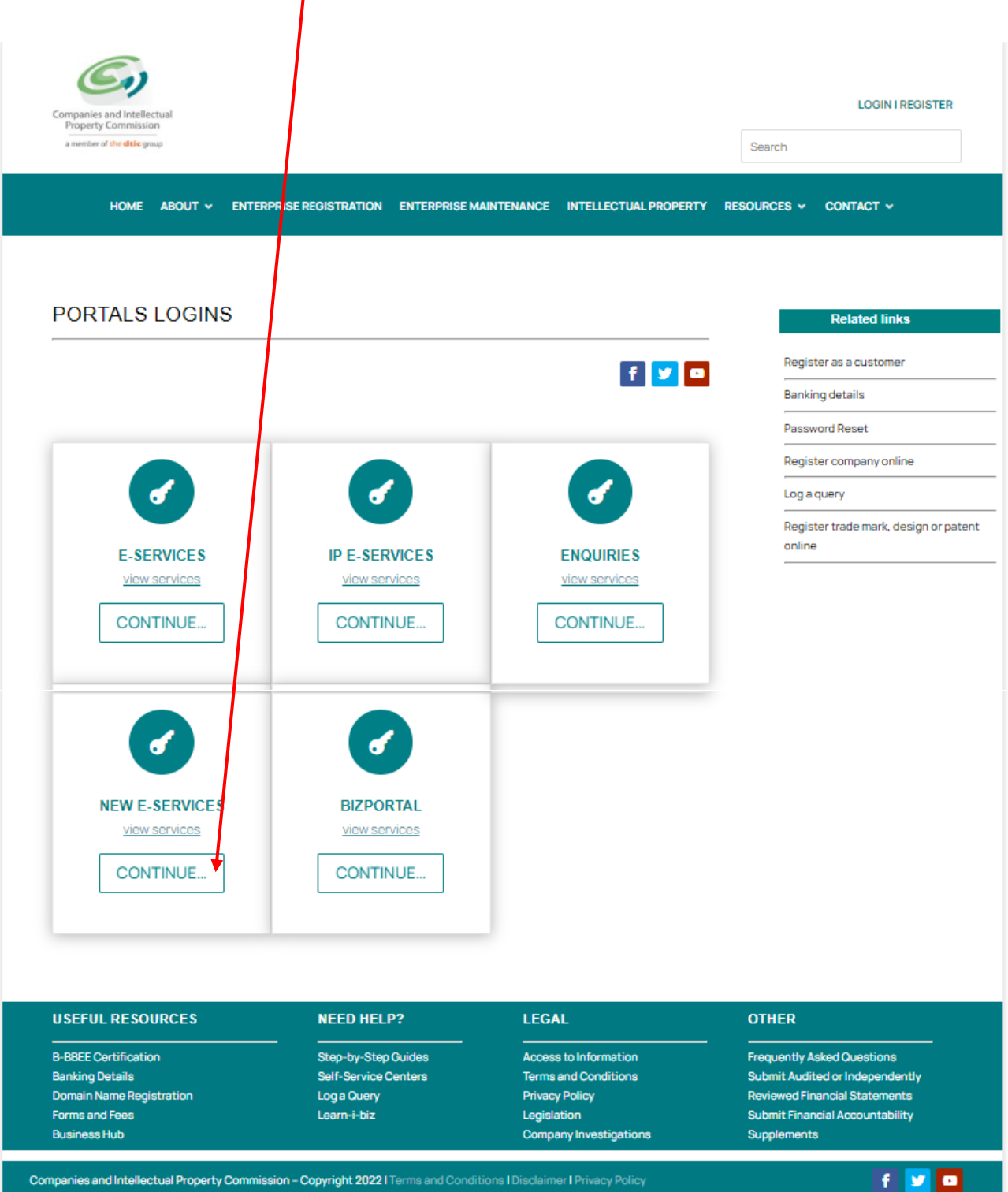

Companies and Intellectual Property Commission - Copyright 2022 | Terms and Conditions | Disclaimer | Privacy Policy

The Customer Portal Entrance page will display. Select RSA individual, type in your ID number and click on Search.

| Companies and Intellectual<br>Property Commission<br>a member of the dttle group                                                                                                   |
|----------------------------------------------------------------------------------------------------|
| CIPC requires new or existing customers to have access to a private e-mail account. Use one of the links below for popular providers or make use of an alternative of your choice. |
| Gmail Gmail Gmail Gmail                                                                                                    |
| NOTE: CIPC is not responsible for e-mail accounts. Please contact your e-mail provider for assistance on e-mail matters.                                                           |
| NOTE: Your e-mail account will be used as your primary login/transaction account.                                                                                                  |
| NOTE: This system makes use of Card Payments for processing transactions.                                                                                                    |
| Please search for your customer information below                                                                                                    |
| Туре:                                                                                                    |
| RSA Individual                                                                                                    |
| Identification: ID Number                                                                                                    |
| Companies and Intellectual Property Commission<br>27 Jul 2022 12:05:00 PM                                                                                                    |

If you were registered as a Customer with CIPC previously and had an existing customer profile, the following message will display: "Your customer profile record could be successfully validated". You will be redirected to Login. Click on OK.

If you have never registered as a CIPC customer, the following message will display: "Your customer record was not found or incomplete." You will be redirected to individual Customer Registration. Click on OK.

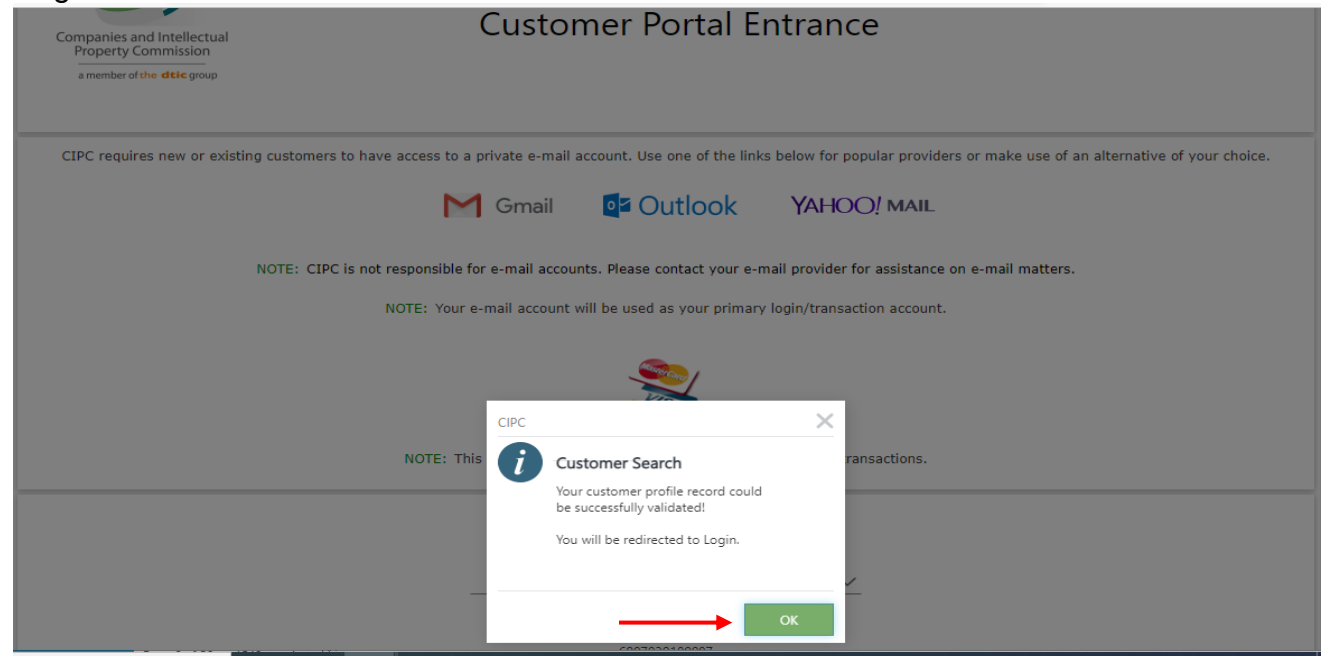

3. Enter the Username (Email address) and Password and click on Login.

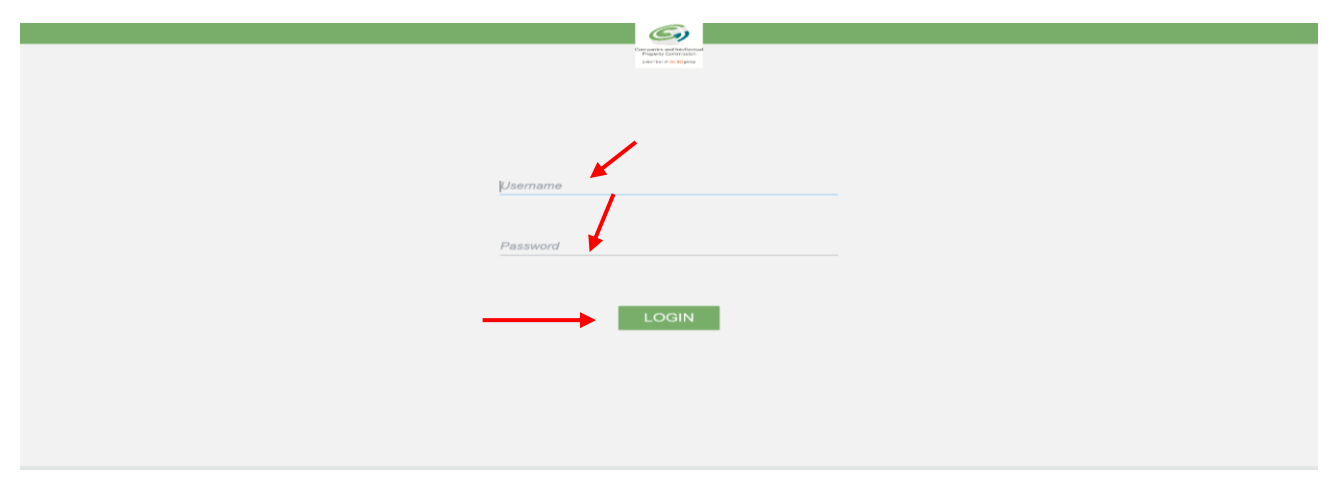

4. The landing page of E-services will be displayed. Click on Financials and thereafter on CO-OP Annual Returns.

|        |                                        | CIPC EI                   | ectronic Self Service                                 | e Welcon                                                                                                    | VEB.CO.ZA) |
|--------|----------------------------------------|---------------------------|-------------------------------------------------------|----------------------------------------------------------------------------------------------------|------------|
| Home 🙆 | Services   Amendments  Business Rescue | Authorization             | on 🔞 Financials                                       |                                                                                                    |            |
|        | _                                      | E                         | mail Address *                                        |                                                                                                    | ĺ          |
|        | Title *                                |                           |                                                       | Are you a citizen of South Africa ?                                                                               |            |
|        | Miss •                                 | $\sim$                    |                                                       | Yes 🗸 🗸                                                                                                    |            |
|        | Full Name *                            |                           |                                                       | Country Of Origin                                                                                                 |            |
|        | Surname *                              |                           | -                                                     | Date Of Birth (yyyy-MM-dd)                                                                                        |            |
|        | Cellphone Number *                     |                           |                                                       | South African ID Number                                                                                           |            |
|        | Telephone Number                       |                           | -                                                     | ID Document Type                                                                                                  |            |
|        |                                        |                           | -                                                     | Green Bar-coded Identity Book     V       ID Document Date Of Issue (yyyy-MM-dd)     2010     - 12     - 15     V |            |
|        |                                        |                           | Gender *<br>Female                                    | ~                                                                                                    |            |
|        |                                        |                           | Demographic *                                         |                                                                                                    |            |
|        |                                        |                           | White                                                 | $\sim$                                                                                                    |            |
|        |                                        | 1                         | Not Disabled                                          | ~                                                                                                    |            |
|        | Street Address                         |                           |                                                       | Street Address                                                                                                    |            |
|        | City                                   |                           |                                                       | City                                                                                                    |            |
|        | PRETORIA<br>ZIP   Postal Code          |                           |                                                       | PRETORIA<br>ZIP   Postal Code                                                                                     |            |
|        | 0054                                   |                           |                                                       | 0054                                                                                                    |            |
|        | Country                                |                           |                                                       | Country                                                                                                    |            |
|        | South Africa                           | $\sim$                    |                                                       | South Africa                                                                                                    | $\sim$     |
|        | Region   Area   Province<br>Gauteng    | $\sim$                    |                                                       | Region   Area   Province<br>Gauteng                                                                               | ~          |
|        |                                        |                           | Save                                                  |                                                                                                    |            |
|        |                                        | Companies and Ir<br>17 SE | ntellectual Property Commission<br>P 2024 11:23:02 AM |                                                                                                    |            |
|        |                                        |                           |                                                       |                                                                                                    |            |

5. The follow screen will display. Add the registration number and click on search. The enterprise details will reflect. Scroll down and capture contact details for responsible Person and thereafter click on save contact details. Scroll down and click on continue

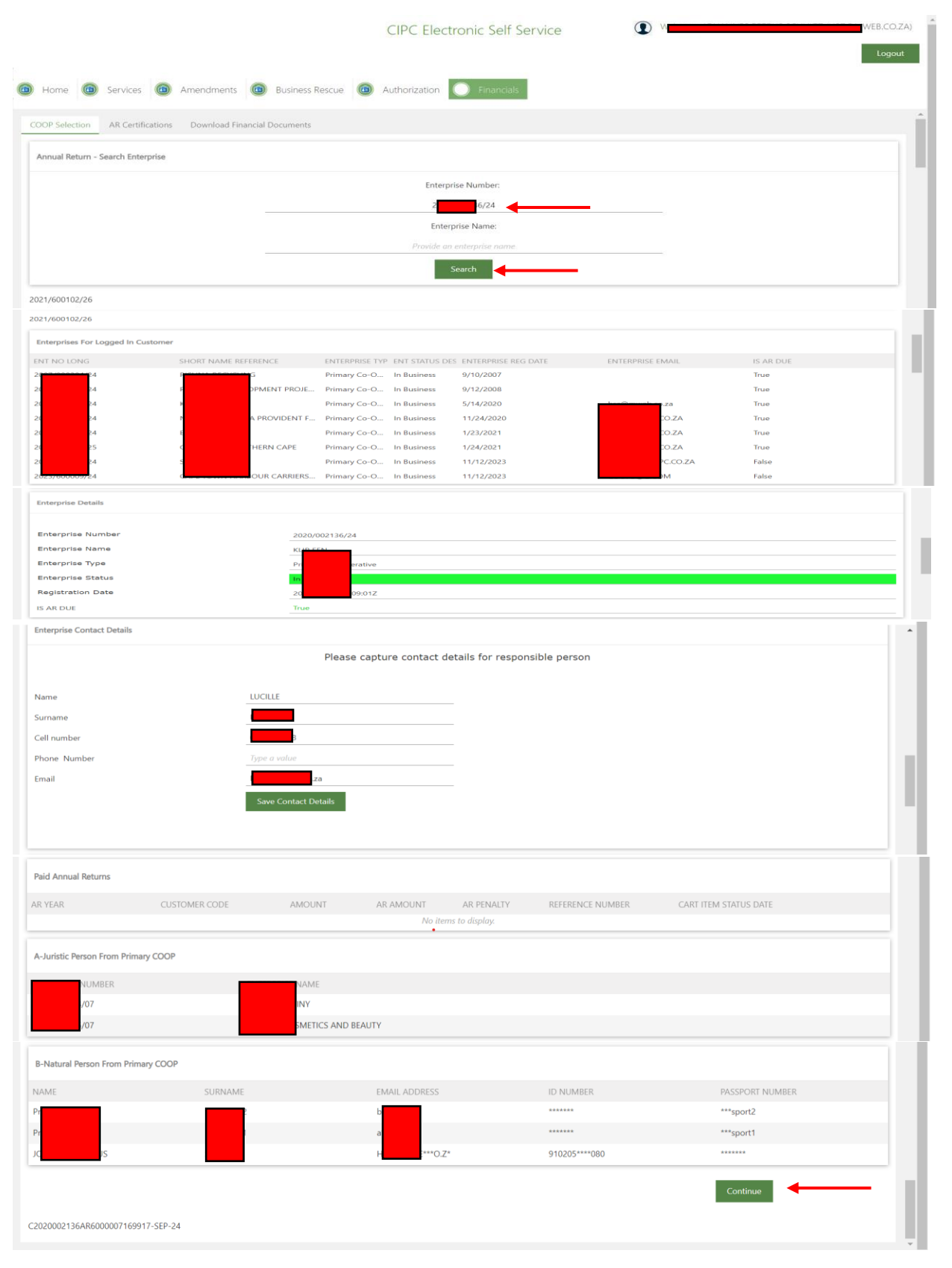

- 6. The next screenshot will display. Add the turnover amount and click on validate filing compliance. For a turnover less then R10 million,
  - 1) Attach: Co-op7,
  - 2) Click on Statistical Report, scroll down and add the information
  - 3) Attach CO-OP-15.1
  - 4) Voluntary: Add Management Decision report and Social report

|                                                  | 100000                            | <u>-</u>                                        |
|--------------------------------------------------|-----------------------------------|-------------------------------------------------|
|                                                  | Validate Filing Compliance        |                                                 |
| Primary Cooperative                              | Primary Cooperative               | Management Decision report                      |
| Directors Report (CO-OP7)                        | Statistical Information(CO-OP8)   | Primary Cooperative                             |
| ASSET JULY 2024.pdf ×<br>(PDF File)<br>157.26 KB | Statistical Report                | Click here to attach a file Management Decision |
| Max File Size 8MB                                | Manuatory                         | Max File Size 8MB                               |
| Mandatory                                        | Statistical information was filed | Social report                                   |
| Turn over of: Less than R10m                     |                                   | Click here to attach a file Social report       |
|                                                  |                                   | Max File Size 8MB                               |
|                                                  |                                   | Voluntary                                       |
|                                                  |                                   | Turn over less than R10m                        |
| Primary Coo                                      | perative XBRL (Upload             | d Annual Financial Statement-AFS)               |
| FORM-CO-                                         | P-15.1 Primary Secon              | dary Tertiary and Apex Cooperative              |
| Click here to a                                  |                                   | File XBRL                                       |
|                                                  |                                   | Voluntary                                       |
| Max File Si                                      | Turn over                         | r of: R25m and above mandatory                  |
| Turn over of: Le:                                | s than R1m                        | XBRL was filed                                  |
|                                                  |                                   |                                                 |

Add the Statistical Information and thereafter click on save.

| port Statistical Information             |      |                                               |               |
|------------------------------------------|------|-----------------------------------------------|---------------|
| it No                                    | \$   | Turnover                                      | 15,000,000.00 |
| pe of co-operative                       | 24 🗢 | Ent Status Code                               | 03 🗢          |
| umber of female members                  | 2    | Number Of Members Who Are Not Natural Persons | 5.00          |
| mber of male members                     | 3.00 | Number of members younger than 35 years.      | 3.00          |
| Imber Of Black Members                   | 4.00 | Number of members 35 years and older          | 2.00          |
| umber Of Members                         | 5.00 | Number Of Associate Members                   | 0.00          |
| tal Number Of Current Members            | 5.00 | Number Of Persons Employed                    | 5.00          |
| umber of disabled persons who are member | 3.00 | Number Of Members As At Foundation Date       | 3.00          |
| umber of African members                 | (4)  | Number of white members                       | 0             |
| umber of Coloured members                | 1    | Number of Asian members                       | 0             |
| umber of Indian members                  | 0    |                                               |               |

For turnover amount more then R10 000 000 and less then R25 000 000, add the turnover amount. Add the turnover amount and click on validate filing compliance.

- 1) Attach: Co-op7,
- 2) Click on Statistical Report, scroll down and add the information
- 3) Attach the Independent review.

|                   |                                                              | Tu 11                                                                         | urnover:<br>5000000                                                 |                                                    |
|-------------------|--------------------------------------------------------------|-------------------------------------------------------------------------------|---------------------------------------------------------------------|----------------------------------------------------|
|                   |                                                              | Validate F                                                                    | iling Compliance                                                    |                                                    |
|                   | Cooperative                                                  | Cooperative                                                                   | Primary Cooperative                                                 | XBRL (Upload Annual Financial Statement-AFS)       |
|                   | Directors Report (CO-OP7)                                    | Statistical Information(CO-OP8)                                               | Independent Review                                                  | File XBRL                                          |
| AS:<br>(PC<br>157 | SET JULY 2024,pdf X<br>F File)<br>26 KB<br>May File Size RMR | Statistical Report<br>Mandatory                                               | ASSET JULY 2024.pdf<br>(PDF File)<br>157.26 KB<br>May File Size RMR | X Voluntary Turn over of: R25m and above mandatory |
|                   | Mandatory<br>Turn over of: Less than R10m                    | Report Statistical Information Mandatory<br>Statistical Information was filed | Mandatory<br>R10m but less than R25m                                | XBRL was filed                                     |

Add the Statistical Information and thereafter click on save.

| port Statistical Information            |      |                                               |               |
|-----------------------------------------|------|-----------------------------------------------|---------------|
| t No                                    |      | Turnover                                      | 15,000,000.00 |
| be of co-operative                      | 24   |                                               | 03 🗘          |
| mber of female members                  | 2    | Number Of Members Who Are Not Natural Persons | 5.00          |
| mber of male members                    | 3.00 | Number of members younger than 35 years.      | 3.00          |
| mber Of Black Members                   | 4.00 | Number of members 35 years and older          | 2.00          |
| mber Of Members                         | 5.00 | Number Of Associate Members                   | 0.00          |
| al Number Of Current Members            | 5.00 | Number Of Persons Employed                    | 5.00          |
| mber of disabled persons who are member | 3.00 | Number Of Members As At Foundation Date       | 3.00          |
| mber of African members                 | 4    | Number of white members                       | 0             |
| mber of Coloured members                | 1    | Number of Asian members                       | 0             |
| umber of Indian members                 | 0    |                                               |               |

### For turnover amount more then R25 million

- 1) Attach: Co-op7,
- 2) Click on Statistical Report, scroll down and add the information
- 3) Attach the Auditors report
- 4) Ixbrl. See step-by-step guide

|                                                                | 2                                                                                                    | Turnover:<br>26000000                            |                                              |
|----------------------------------------------------------------|----------------------------------------------------------------------------------------------------|--------------------------------------------------|----------------------------------------------|
| Cooperative                                                    | Validate i<br>Cooperative                                                                                                    | Filing Compliance                                | XBRL (Upload Annual Financial Statement-AFS) |
| Directors Report (CO-OP7)                                      | Statistical Information(CO-OP8)                                                                                                    | Auditors Report                                  | File XBRL                                    |
| ASSET JULY 2024.pdf X<br>(PDF File)<br>157.26 KB               | Statistical Report                                                                                                    | ASSET JULY 2024,pdf ×<br>(PDF File)<br>157.26 KB | Mandatory                                    |
| Max File Size 8M8<br>Mandatory<br>Turn over of: Less than R10m | Report Statistical Information Mandatory           Image: Statistical Information was filed         Image: Statistical Information was filed | Max File Size 8MB<br>Mandatory                   | XBRL was filed                               |
|                                                                |                                                                                                    | Continue                                         |                                              |

#### Add Statistical information

| port Statistical Information            |          |                                               |               |
|-----------------------------------------|----------|-----------------------------------------------|---------------|
| t No                                    | <b>*</b> | Turnover                                      | 15,000,000.00 |
| e of co-operative                       | 24       | Ent Status Code                               | 03            |
| mber of female members                  | 2        | Number Of Members Who Are Not Natural Persons | 5.00          |
| mber of male members                    | 3.00     | Number of members younger than 35 years.      | 3.00          |
| mber Of Black Members                   | 4.00     | Number of members 35 years and older          | 2.00          |
| mber Of Members                         | 5.00     | Number Of Associate Members                   | 0.00          |
| al Number Of Current Members            | 5.00     | Number Of Persons Employed                    | 5.00          |
| mber of disabled persons who are member | 3.00     | Number Of Members As At Foundation Date       | 3.00          |
| mber of African members                 | 4        | Number of white members                       | 0             |
| mber of Coloured members                | 1        | Number of Asian members                       | 0             |
| umber of Indian members                 | 0        |                                               |               |

7. The following page will display. Click on Continue.

|                                           |                                 | CIPC Electronic sell service             |                                                 | Logou |
|-------------------------------------------|---------------------------------|------------------------------------------|-------------------------------------------------|-------|
| iome 🔞 Services 🔞 Amendments              | Business Rescue                 | Authorization C Financials               |                                                 |       |
| OP Selection Outstanding Annual Returns A | R Certifications Download Finar | icial Documents                          |                                                 |       |
| ment XBRL filings                         |                                 |                                          |                                                 |       |
| PERIOD START ID                           | FIN PERIOD END ID               | REVENUE<br>No theme to display           | CURRENT DATE                                    |       |
|                                           |                                 |                                          |                                                 |       |
|                                           |                                 |                                          |                                                 |       |
|                                           |                                 |                                          |                                                 |       |
|                                           |                                 |                                          |                                                 |       |
|                                           |                                 |                                          |                                                 |       |
| nual Financial Statement                  |                                 |                                          |                                                 |       |
|                                           |                                 | Turnover                                 |                                                 |       |
|                                           |                                 | 200000                                   |                                                 |       |
|                                           |                                 |                                          |                                                 |       |
|                                           |                                 | Validate Filing Compliance               |                                                 |       |
|                                           |                                 |                                          |                                                 |       |
| Primary Cooperat                          | ive                             | Primary Cooperative                      | Management Decision report                      |       |
|                                           |                                 |                                          |                                                 |       |
| Directors Report (CC                      | -OP7)                           | Statistical Information(CO-OP8)          | Primary Cooperative                             |       |
|                                           | 8                               |                                          |                                                 |       |
| ASSET JULY 2024.pdf<br>(PDF File)         |                                 | Statistical Report                       | Click here to attach a file Management Decision |       |
| 157.26 KB                                 |                                 | Mandatory                                |                                                 |       |
| Max File Size 8MI                         | 3                               | Penest Statistical Information Mandatony | Max File Size 8MB                               |       |
| Mandatory                                 |                                 |                                          | Social report                                   |       |
|                                           |                                 |                                          |                                                 |       |
| Turn over of: Less than                   | R10m                            |                                          | Click here to attach a file Social report       |       |
|                                           |                                 |                                          | Max File Size 8MB                               |       |
|                                           |                                 |                                          | Voluntary                                       |       |
|                                           |                                 |                                          | Turn over less than R10m                        |       |
|                                           | Primary Cooperative             | XBRL (Upload Annual Fin                  | ancial Statement-AFS)                           |       |
|                                           | FORM-CO-OP-15.1                 | Primary Secondary Tertiar                | y and Apex Cooperative                          |       |
|                                           | ASSET JULY 2024.pdf             | × File X                                 | RRL                                             |       |
|                                           | (PDF File)<br>157.26 KB         | Volum                                    | lary                                            |       |
|                                           | Max File Size 8MB               | Turn over of: R25m and                   | d above mandatory                               |       |
|                                           | Mandatory                       | XRRI u                                   | ,<br>zas filed                                  |       |
|                                           | Turn over of Lors than R1       |                                          |                                                 |       |
|                                           | full over of. Less that K       |                                          |                                                 |       |

8. The next page will reflect the turnover amounts captured.

| Capture Turnover              |                                            |                             |                                          |                                        |                                       |   |
|-------------------------------|--------------------------------------------|-----------------------------|------------------------------------------|----------------------------------------|---------------------------------------|---|
| Double Click on Red Tur       | nover value to capture turnover            |                             |                                          |                                        |                                       |   |
| Click Enter after each Turn   | over was Captured to save turnover         |                             |                                          |                                        |                                       |   |
| Turnover: 100000              |                                            |                             |                                          |                                        |                                       |   |
|                               |                                            |                             | Terms and Conditions                     |                                        |                                       |   |
| Section 215(2) ( e ) of the ( | Companies Act – A person commits an offer  | nce who knowingly provides  | alse information to CIPC.                |                                        |                                       |   |
| Section 216 (b) of the Com    | panies Act – Any person convicted of an of | fence in terms of the Compa | nies Act is liable to a fine or imprison | ment for a period not exceeding 12 mon | hs, or to both a fine and imprisonmen | t |
| REFERENCE NO                  | AR REFERENCE NO                            | AR YEAR                     | TURNOVER                                 | AR AMOUNT                              | AR PENALTY                            |   |
| 5                             | AR60000072047                              | 2023                        | R100 000,00                              | R0,00                                  | R0,00                                 |   |
|                               | AR60000072047                              | 2021                        | R0,00                                    | R0,00                                  | R0,00                                 |   |
|                               | AR60000072047                              | 2022                        | R0,00                                    | R0,00                                  | R0,00                                 |   |
|                               |                                            |                             |                                          | R0.00                                  | P0.00                                 |   |
| Sum                           |                                            |                             |                                          | R0,00                                  | R0,00                                 |   |

 Complete the application payment process by logging into your CIPC profile and select Financials, Shopping Cart. When clicking on "Shopping Cart", all unpaid cart items will be listed. Select the transactions that you would like to pay, and click on "Add Item". The transactions will reflect under Selected items to pay and click on Payment.

|                                                            |                                           |         | (                                            | IPC Electronic Self   | Service | 5                                                        | Welcome,                    |                                                  | Lo                                                   |
|------------------------------------------------------------|-------------------------------------------|---------|----------------------------------------------|-----------------------|---------|----------------------------------------------------------|-----------------------------|--------------------------------------------------|------------------------------------------------------|
| Home                                                       | Services     Amendment                    | s 🙆 Bu: | iiness Rescue 🙆 Au                           | horization 🔘 Financia | s 🔶     |                                                          |                             |                                                  |                                                      |
| Shoppin                                                    | g Cart                                    |         |                                              |                       |         |                                                          |                             |                                                  |                                                      |
| Financials - Sho                                           | opping Cart - Unpaid Items                |         |                                              |                       |         |                                                          |                             |                                                  |                                                      |
| + Add Item                                                 | 🗙 Remove Item                             |         |                                              |                       |         |                                                          |                             |                                                  |                                                      |
|                                                            | Default                                   | ~ &     | Quick Search: All fields                     |                       | $\sim$  |                                                          | Ċ                           |                                                  |                                                      |
| Selected Filter:                                           | Delault                                   |         |                                              |                       |         |                                                          |                             |                                                  |                                                      |
| Selected Filter:                                           | ITEM                                      |         | DESCRIPTION                                  |                       |         | DATE                                                     | ST/                         | ATUS                                             | AMOUNT                                               |
| Selected Filter:<br>NO<br>15575                            | ITEM<br>Annual Return                     |         | DESCRIPTION<br>AR60000071985                 |                       |         | DATE<br>9/28/2024                                        | ST/                         | ATUS<br>ot Paid                                  | AMOUNT<br>1,100.00                                   |
| Selected Filter:<br>NO<br>15575<br>15461                   | ITEM<br>Annual Return<br>Annual Return    |         | AR60000071985                                |                       |         | DATE<br>9/28/2024<br>9/26/2024                           | ST/<br>No<br>No             | ATUS<br>et Paid<br>et Paid                       | AMOUNT<br>1,100.00<br>1,100.00                       |
| Selected Filter:<br>NO<br>15575<br>15461<br>15457          | Annual Return Annual Return Annual Return |         | DESCRIPTION<br>AR60000071985<br>A 88         | _                     |         | DATE<br>9/28/2024<br>9/26/2024<br>9/25/2024              | ST/<br>No<br>No             | ATUS<br>ot Paid<br>ot Paid<br>ot Paid            | AMOUNT<br>1,100.00<br>1,100.00<br>1,400.00           |
| Selected Filter:<br>NO<br>15575<br>15461<br>15457<br>15455 | Annual Return Annual Return Annual Return |         | DESCRIPTION<br>AR60000071985<br>A 88<br>A 54 | _                     |         | DATE<br>9/28/2024<br>9/26/2024<br>9/25/2024<br>9/22/2024 | ST/<br>No<br>No<br>No<br>No | ATUS<br>et Paid<br>et Paid<br>et Paid<br>et Paid | AMOUNT<br>1,100.00<br>1,100.00<br>1,400.00<br>900.00 |

10. Complete required payment information and click on Pay.

| Home     G     Services     Amendments                                                                                                    | Business Rescue                |             |                                              |
|----------------------------------------------------------------------------------------------------|--------------------------------|-------------|----------------------------------------------|
| Financials - Shopping Cart - Unpaid Items  Add Item Remove Item Selected Filter: Default  TEM TYPE  Financials - Shopping Cart - Selected Items for Payment | PAYMENT INFORMATION            | EM STATUS   | AMOUNT                                       |
| TEM TYPE ITEM                                                                                                    | Amount:<br>R1.00<br>Pay Cancel | - EM STATUS | AMOUNT Amount Due : R0,00 Proceed to Payment |

🗿 Home 🗿 Senices 🗿 Americanens 🗿 Eusness Resse 🏮 Financials

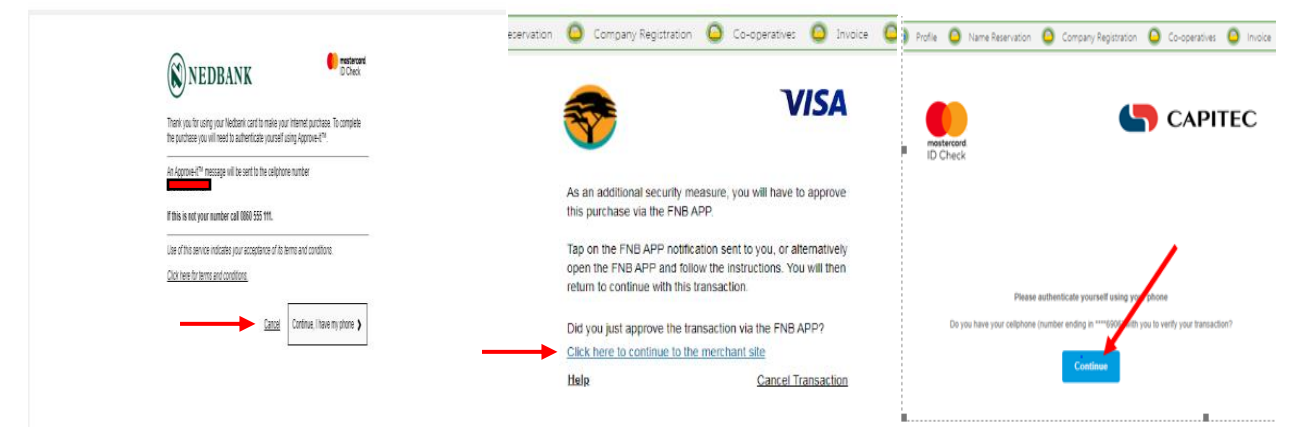

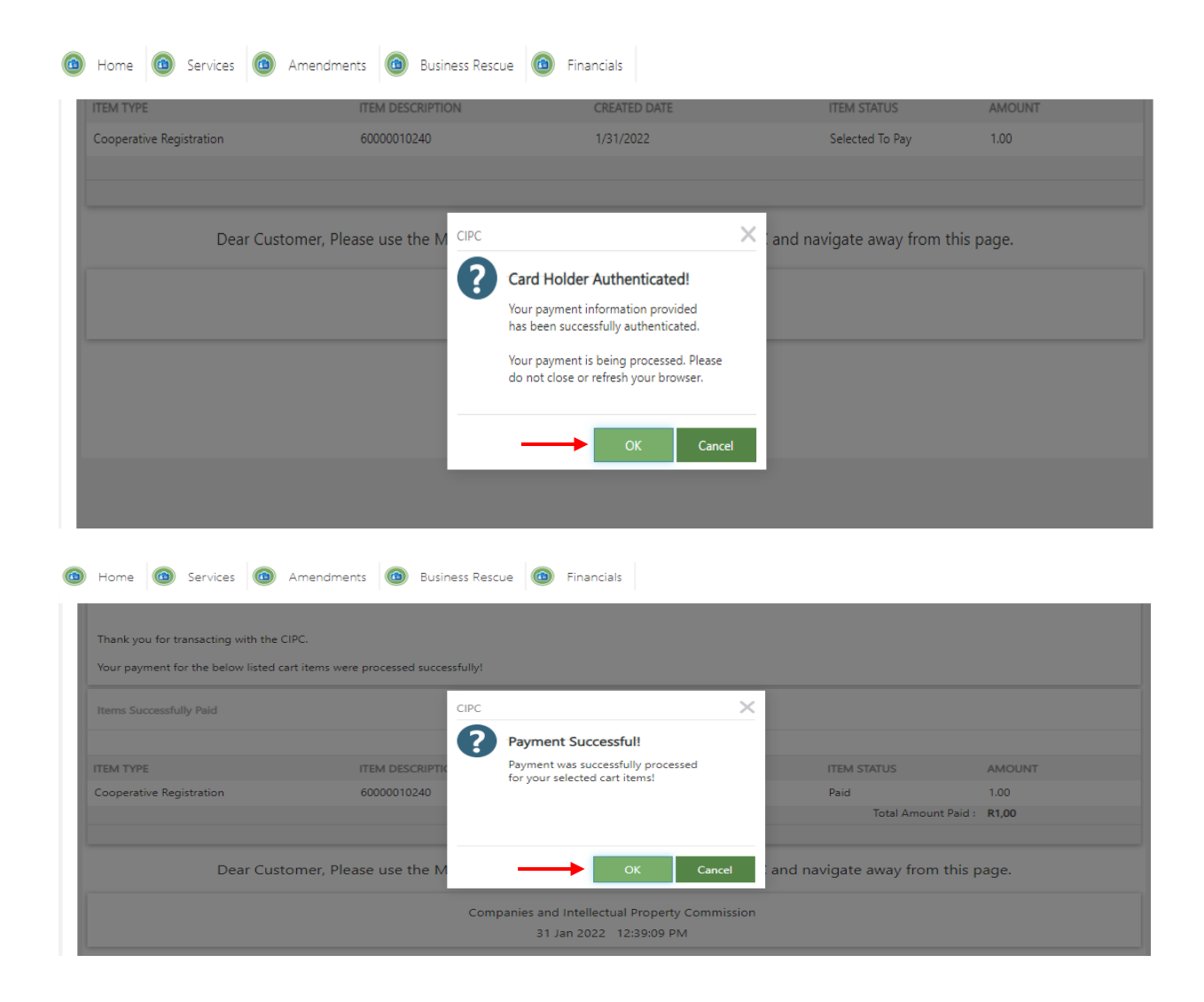

11. A pop up message will display that the payment was successful.

|             |                  |             | CIPC Ele                       | ectronic Self Service | e (       | We     | Logo     |
|-------------|------------------|-------------|--------------------------------|-----------------------|-----------|--------|----------|
| ) Home      | Services     Ame | ndments 🙆 E | usiness Rescue 🔞 Authorization | 6 Financials          |           |        |          |
| ayme        | ent Outcome      |             |                                |                       |           |        |          |
| elected Fil | ter: Default     | •           | Quick Search: All fields       | ~                     | Ċ         |        |          |
| )           | ITEM             |             |                                |                       | DATE      | STATUS | AMOUNT   |
| 457         | Annual Return    |             | 8                              |                       | 9/25/2024 | Paid   | 1,400.00 |
| 575         | Annual Return    |             | 5                              |                       | 9/28/2024 | Paid   | 1,100.00 |
|             |                  |             |                                |                       |           |        |          |

12. The Annual Returns Certificate will be sent to the Customer code holder.